Ken Stone's Final Cut Pro Web Site

January 2, 2006

# **Building Custom Presets in Compressor 2**

By Ken Stone

There used to be a number of different ways to encode a finished FCP movie for DVD delivery. One common method was to export directly from FCP through QT to MPEG 2, but with the release of QT 7, this option is no longer available. This leaves us with two options. 1) export from FCP as a QuickTime movie, not with Conversion (File Menu>Export>QuickTime

Movie) then import into DVD SP for MPEG 2 encoding. 2) export from FCP to Compressor (File Export>Using Compressor). In either case you must select the sequence in the browser before exporting. Also keep in mind that if you have any In and Out points set in the sequence only the portion between the In and Out points will be exported.

| 🧯 Final Cut Pro                                                                                                    | File                                                             | Edit                                                                                                    | View                                                    | Mark                                                        | Modify                                                          | Sequence                                                                                                    | Effects                                                                                                    | Tools        |
|----------------------------------------------------------------------------------------------------|------------------------------------------------------------------|----------------------------------------------------------------------------------------------------|---------------------------------------------------------|-------------------------------------------------------------|-----------------------------------------------------------------|----------------------------------------------------------------------------------------------------|----------------------------------------------------------------------------------------------------|--------------|
| Compressor presets Effects Name Steve Douglas clips Artwork and underwater beach betom creatures cheeta elephant cheeta elephant more creatures sea horse shark cage spotted streets The Douglas Adventure | New<br>Op<br>Op<br>Clo<br>Clo<br>Clo<br>Sav<br>Sav<br>Sav<br>Res | w<br>w Proje<br>en<br>en Rec<br>ose Wir<br>ose Tab<br>ose Proj<br>ve Projve<br>Projve<br>e All<br>vert Pro<br>store P | ect<br>ndow<br>ject<br>ect<br>ect As<br>oject<br>roject | 1<br>①第N<br>第C<br>1<br>第W<br>个W<br>常S<br>2<br>第S<br>2<br>第S | Set<br>Set<br>Set<br>Set<br>Set<br>Set<br>Set<br>4:39:28<br>Set | Media Start<br>00:43:42;22<br>00:39:33;08<br>00:29:02;26<br>00:23:02;02<br>00:54:00;14<br>00:10:53;28<br>00:07:54;07<br>00:26:42;21<br>00:33:20;02<br>01:00:00;00 | Media End<br>00:45:55:25<br>00:41:04;17<br>00:32:02;09<br>00:24:40;04<br>00:57:17;23<br>00:11:32;08<br>00:08:13;14<br>00:27:36;04<br>00:35:23;12<br>01:00:35;06 | Video<br>C   |
|                                                                                                    | Imp                                                              | port                                                                                                    |                                                         | 1                                                           |                                                                 |                                                                                                    |                                                                                                    | <b>Man</b> e |
|                                                                                                    | Exp                                                              | oort                                                                                                    |                                                         | 1                                                           | Qu                                                              | ickTime Mo                                                                                                    | vie                                                                                                    |              |
|                                                                                                    | Ser<br>Bat                                                       | nd To<br>ich Exp                                                                                                    | oort                                                    | 1                                                           | Usi<br>Usi                                                      | ng Compre<br>ng QuickTi                                                                                                    | ssor<br>me Conver                                                                                                    | sion         |

In Compressor, we use the Batch window to either select a preset or modify an existing preset, but before we go to work we should look at the Preset window which gives us an easy-to-read listing of all the presets available to us. Even though we will be working in the Batch window and not in the Preview window, lets take a look. If the Presets window is not open, Menu > Window > Presets, or Command 2 from the keyboard. With the settings tab active we see a number of DVD encoding presets which are divided into two main groups, 4:3 and 16:9 aspect ratios, (red circle). For both of these primary selections we are offered three settings for the duration of our movie, 150 minutes, 120 minutes, and 90 minutes (blue circle). The last option is for Best Quality or Fastest Encode (yellow circles).

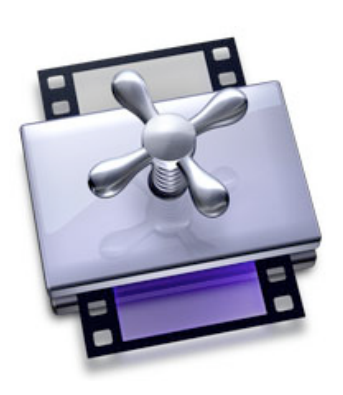

| Presets                                |                                    |  |  |
|----------------------------------------|------------------------------------|--|--|
| Settings Destinations                  |                                    |  |  |
|                                        |                                    |  |  |
| Name                                   | Description                        |  |  |
| 🔻 🛅 Apple                              | 24 Groups, 0 Settings              |  |  |
| Advanced Format Conversions            | 27 Settings                        |  |  |
| Audio formats                          | 9 Settings                         |  |  |
| DVD: Best Quality 120 minutes - 16:9   | 3 Settings                         |  |  |
| DVD: Best Quality 120 minutes 4:3      | 3 Settings                         |  |  |
| DVD: Best Quality 150 minutes - 16:9   | 3 Settings                         |  |  |
| DVD: Best Quality 150 minutes – 4:3    | 3 Settings                         |  |  |
| DVD: Best Quality 90 prinutes - 16:9   | 3 Settings                         |  |  |
| DVD: Best Quality 90 minutes - 4:3     | 3 Settings                         |  |  |
| AIFF 48/16                             | 48kHz, 16-bit AIFF stereo audio    |  |  |
| Dolby 2.0                              | 2.0 Dolby Digital audio at 192kbps |  |  |
| 2 MPEG-2 6.2Mbps 2-pass 4:3            | Fits up to 90 minudio on a DVD-5   |  |  |
| DVD: Fastest Encode 120 minutes - 16:9 | 3 Settings                         |  |  |
| DVD: Fastest Encode 120 minutes - 4:3  | 3 Settings                         |  |  |
| DVD: Fastest Encode 150 minutes - 16:9 | 3 Settings                         |  |  |
| DVD: Fastest Encode 150 minutes - 4:3  | 3 Settings                         |  |  |
| DVD: Fastest Encode 90 minutes - 16:9  | 3 Settings                         |  |  |
| DVD: Fastest Encode 90 minutes - 4:3   | 3 Settings                         |  |  |
| DVD: MPEG-1                            | 1 Setting                          |  |  |
| HD DVD: H.264 60 minutes               | 2 Settings                         |  |  |
| HD DVD: H.264 90 minutes               | 2 Settings                         |  |  |
| HD DVD: HD MPEG-2 30 minutes           | 3 Settings                         |  |  |
| Mobile Devices (3GPP)                  | 5 Settings                         |  |  |
| Motion Graphics                        | 19 Settings                        |  |  |
| Web Download (QuickTime 6 compatible)  | 6 Settings                         |  |  |
| Web Download (QuickTime 7 compatible)  | 5 Settings                         |  |  |
| Web Streaming (QuickTime 6 compatible) | 5 Settings                         |  |  |
| Web Streaming (QuickTime 7 compatible) | 5 Settings                         |  |  |

Having these presets is a great time saver but there does seem to one preset missing, a preset for 60 minutes or less of video . As I often burn DVDs that are 60 minutes or less, I want to have a special preset for this duration. Because 60 minutes of video takes up less space on a DVD than 90 minute of video, I want to devote this extra space to my video encode (higher bit rate setting), to increase the quality a little bit more. It is possible to build a custom preset from scratch in the Preset window but it is easier to select a preset that is close to what you want, modify the preset for your specific needs and then Name and Save the preset for future use.

# **Building a MPEG 2 Preset**

We will work in the Batch window to modify an existing preset and then Save it as our new 60 minute preset. After exporting to Compressor from FCP, Compressor will launch, opening the Batch window. The exported movie (Project and Sequence name) will appear in the left hand column 'Source Media' pane. The next pane to the right, 'Settings', is where we will select our MPEG 2 and audio encode presets.

| e: The Douglas Safari-The Douglas Adventure |                                     |             | ( ( ( ( ( ( ( ( ( ( ( ( ( ( ( ( ( ( ( |
|---------------------------------------------|-------------------------------------|-------------|---------------------------------------|
| urce Media                                  | Setting                             | Destination | Output Filename                       |
| The Douglas Safari-The Douglas Adventure    | Click the pop-up to apply a setting |             |                                       |
|                                             | R.                                  |             |                                       |
|                                             |                                     |             |                                       |
|                                             |                                     |             |                                       |
|                                             |                                     |             |                                       |
|                                             |                                     |             |                                       |
|                                             |                                     |             |                                       |
| uster This Computer                         |                                     |             | Priority: High                        |

Click on the 'Settings' drop-down menu to display all the same presets found in the Presets window. From the drop-down I have chosen "DVD: Best Quality 90 minutes - 4:3 / MPEG-2 6.2 Mbps 2-pass 4:3", as this is the closest preset to the one I want to build (a 60 minute version). I will be modifying only one item in this preset, the MPEG 2 bit rate settings. It is important to point out that prepping a movie for DVD requires two encodes, one for video and the other for audio. We will start with the video encode by selecting the MPEG 2 video encode.

| G G<br>Batch                                   | Batch                                                                                                    |                                                                      | C                                                  |
|------------------------------------------------|----------------------------------------------------------------------------------------------------|----------------------------------------------------------------------|----------------------------------------------------|
| Name: The Douglas Safari-The Douglas Adventure |                                                                                                    |                                                                      | (C) (C) (-                                         |
| Source Media                                   | Setting                                                                                                    | Destination                                                          | Output Filename                                    |
| The Douglas Safari-The Douglas Adventure       | Choose a Setting                                                                                                    | 64 (                                                                 |                                                    |
|                                                | New Default Setting                                                                                                    | +                                                                    |                                                    |
| Cluster: This Computer :                       | Advanced Format Conversion<br>Audio formats<br>DVD: Best Quality 120 minute<br>DVD: Best Quality 120 minute<br>DVD: Best Quality 150 minute             | s • • • • • • • • • • • • • • • • • • •                              | arity: High                                        |
|                                                | DVD: Best Quality 150 minute<br>DVD: Best Quality 90 minutes<br>DVD: Best Quality 90 minutes                                                            | s - 4:3<br>- 16:9<br>- 4:3                                           | All                                                |
|                                                | DVD: Fastest Encode 120 min<br>DVD: Fastest Encode 120 min<br>DVD: Fastest Encode 120 min<br>DVD: Fastest Encode 150 min<br>DVD: Fastest Encode 150 min | utes - 16:9<br>utes - 4:3<br>utes - 16:9<br>utes - 4:3<br>utes - 4:3 | AIFF 48/16<br>Dolby 2.0<br>MPEG-2 6.2Mbps 2-pass 4 |

Our MPEG 2 preset is displayed in the Settings pane of the Batch window.

| 000      |                                         | Batch   |             | 0                                     |
|----------|-----------------------------------------|---------|-------------|---------------------------------------|
| Batch    |                                         |         |             |                                       |
| Name: T  | he Douglas Safari-The Douglas Adventure |         |             | ( ( ( ( ( ( ( ( ( ( ( ( ( ( ( ( ( ( ( |
| Source M | Media                                   | Setting | Destination | Output Filename                       |
| The I    | Douglas Safari-The Douglas Adventure    | 1 entry |             |                                       |
|          |                                         |         | Source      | 2 The Douglas Safar                   |
|          |                                         |         |             |                                       |
|          |                                         |         |             |                                       |
|          |                                         |         |             |                                       |
|          |                                         |         |             |                                       |
| Cluster  | r: This Computer 🛟                      |         | Pri         | ority: (High ‡)                       |
|          |                                         |         |             | Submit                                |

Select the "MPEG-2 6.2 Mbps 2 pass 4:3" setting in the Batch window (above), to open it in the Inspector window (Option-Command-I from the keyboard to open the Inspector window). With the Summary tab selected in the Inspector, we find all of the settings for this MPEG 2 preset. Look closely at the Summary information, you will see that there is a qualifying factor, the type of audio that will be used with the video encode, either AIFF or Dolby 2.0 (AC3). We will return to the audio issue after we have created our 60 minute MPEG 2 encode preset.

| Inspector         Name:       MPEG-2 6.2Mbps 2-pass 4:3         Description:       Fits up to 90 minutes of video with Dolby Dig         Image: Image: Imag |                                                                                                    |
|----------------------------------------------------------------------------------------------------|----------------------------------------------------------------------------------------------------|
| Name: MPEC-2 6.2Mbps 2-pass 4:3<br>Description: Fits up to 90 minutes of video with<br>Dolby Digital audio at 192 Kbps or 60 minutes with<br>AIFF audio on a DVD-5<br>File Extension: m2v<br>Video Encoder<br>Format: M2V<br>Width and Height: Automatic<br>Pixel aspect ratio: default<br>Crop: None<br>Frame rate: (100% of source)<br>Frame Controls: Automatic<br>Aspect ratio: 4:3<br>Field dominance: Auto detect<br>Average data rate: 6.2 (Mbps)<br>2 Pass VBR enabled<br>Maximum data rate: 7.7 (Mbps)<br>High quality<br>Best motion estimation<br>Closed GOP Size: 1/2 second, Structure: IBBP<br>DVD Studio Pro meta-data enabled                                                                                                    | Inspector         Name:       MPEG-2 6.2Mbps 2-pass 4:3         Description:       Fits up to 90 minutes of video with Dolby Dig         Image: Image: Imag |
| Revert Save                                                                                                    | Name: MPEG-2 6.2Mbps 2-pass 4:3<br>Description: Fits up to 90 minutes of video with<br>Dolby Digital audio at 192 Kbps or 60 minutes with<br>AIFF audio on a DVD-5                                                                                                    |

Chose the Encoder button in the Inspector. The encode section has four tabs and defaults to the Video Format tab. For my new preset these 'Video Format' settings are correct. Clicking on the Quality tab will provide access to the bit rate settings that I want to change. As shown below right, the Average bit rate is 6.2 and the Maximum bit rate is 7.7 (this is the setting for the 90 minute preset).

| O O Inspector                                              | O O Inspector                                            |
|------------------------------------------------------------|----------------------------------------------------------|
| Name: Batch selection                                      | Name: Batch selection                                    |
| Description: Fits up to 90 minutes of video with Dolby Dig | Description: Fits up to 90 minutes of video with Dolby D |
|                                                            |                                                          |
|                                                            |                                                          |
| Encoder                                                    | Encoder                                                  |
| Elicouel                                                   |                                                          |
| ile Format: MPEG-2 ‡                                       | File Format: MPEG-2                                      |
| Extension: m2v 🗹 Allow Job Segmenting                      | Extension: m2v 🗹 Allow Job Segmenting                    |
| Video Format Quality GOP Extras                            | Video Format Quality GOP Extras                          |
|                                                            |                                                          |
| Video Format: NTSC ‡                                       | Mode: Two pass VBR Best ‡                                |
| Rate: 29.97 ‡                                              | Average Rit Pate: 62 Mbos                                |
| Aspect Ratio: 4:3 ‡                                        | Average bit kate. 0.2 mbps                               |
| Field Dominance: Bottom First *                            | Ψ                                                        |
| The bolimance.                                             | 2 9                                                      |
| Choose start timecode                                      | Maximum Bit Rate: 7.7 Mbps                               |
|                                                            |                                                          |
| Drop Frame                                                 | 5 9                                                      |
|                                                            | Motion Estimation: Best ‡                                |
|                                                            |                                                          |
| A change in video format can result in modifications to    |                                                          |
| GOP and quality settings.                                  | Allows up to 80 minutes of video on a DVD-5              |
|                                                            | L                                                        |
| (Saug Ar                                                   | (Same Ar                                                 |
| Save AS                                                    | Save As                                                  |

A 'Bit Budget' calculator tells me that for 60 minutes of video, 60 minutes of Dolby 2.0 audio and one minute of motion menus, my average bit rate should be 6.6 and my max bit rate 8.0. But there is a caveat. Even though a maximum bit rate setting of 8.0 is mathematically correct, experience has taught us that in order for our finished DVDs to be the most compatible with the DVD players out there, a maximum bit rate setting of 7.8 is as high as we should go, so I am using 7.8 as my max bit rate. I have entered these new figures into the Inspector, shown below. Click on the Save As button, Name and Save.

| me: Batch selection                                                                                                    |                    |
|----------------------------------------------------------------------------------------------------|--------------------|
|                                                                                                    |                    |
| ion: Fits up to 90 minutes of video with Dolby Dig                                                                                                    |                    |
|                                                                                                    |                    |
|                                                                                                    |                    |
| Encouer                                                                                                    |                    |
| nat: MPEG-2 ‡                                                                                                    |                    |
| ion: m2v Allow Job Segmenting                                                                                                    |                    |
| Format Quality COB Estar                                                                                                    |                    |
| Format Quanty GOF Extras                                                                                                    |                    |
| Mode: Two pass VBR Best                                                                                                    |                    |
| rage Bit Rate: 6.6 Mbps 🗲                                                                                                    |                    |
|                                                                                                    |                    |
| 2 9                                                                                                    |                    |
| num Bit Rate: 7.8 Mbps                                                                                                    |                    |
|                                                                                                    |                    |
| 5 9                                                                                                    |                    |
| n Estimation: Best ÷                                                                                                    | e Setting          |
| Enter Setting Name                                                                                                    |                    |
| The second value of the second value of the se | C 4.2 C C 17 8 due |
| s up to 76 minutes of video on a DVD-5 Name: MPEG 2 60 NTS                                                                                                    | SC 4:5 0.6/7.8 dua |
|                                                                                                    |                    |
|                                                                                                    | ( Ca               |

After you have Saved this new preset, it will be added to the Custom folder in the Presets window.

| Web Download (QuickTime 6 compatible)                       | 6 Settings                         |
|-------------------------------------------------------------|------------------------------------|
| Web Download (QuickTime 7 compatible)                       | 5 Settings                         |
| Web Streaming (QuickTime 6 compatible)                      | 5 Settings                         |
| Web Streaming (QuickTime 7 compatible)                      | 5 Settings                         |
| Custom<br>2 MPEG 2 60 NTSC 4:3 6.6/7.8 dual VBR motion best | 20 Groups, 2 Settings<br>1 Setting |
|                                                             | ) + +                              |

The new preset will now also show in the Settings drop-down menu in the Batch window (below). When we make a change to a preset in the Inspector, that change will be reflected in the encode if the 'Submit' button is clicked. So making a change in the Inspector works for a one shot encode. After encoding is done and Compressor is quit, that temporary change is lost. Because we have Saved our modified setting, the next time we will be able to simply select our new MPEG 2 preset.

| A and the second second s | Ba | Bi Web Streaming (QuickTime 7 compatible)<br>AAC Audio<br>AIFF Audio<br>Motion Graphics and Video<br>St<br>MPEG 2 60 NTSC 4:3 6.6/7.8 dual VBR motion best |         | Output Filename     |
|----------------------------------------------------------------------------------------------------|----|----------------------------------------------------------------------------------------------------|---------|---------------------|
|                                                                                                    | K  | MPEG-2 6.2Mbps 2-pass 4:3                                                                                                    | Source  | 2 The Douglas Safar |
| Cluster: This Computer :                                                                                                    |    |                                                                                                    | Priorit | y: High ;<br>Submit |

# **Building an Audio Encode Preset**

Each of the DVD encoding presets includes two audio formats, AIFF 48 kHz 16 bit, a common standard for FCP movies and Dolby 2.0 (AC3) which is an excellent audio compressor that reduces the audio file size to 1/8 the size of AIFF 48 kHz 16 bit. Reducing the audio file size provides additional room on the DVD that can be used for a higher MPEG 2 encode, thus yielding higher quality video playback.

| 00                                            | Batch                            |             | 6                         |
|-----------------------------------------------|----------------------------------|-------------|---------------------------|
| atch                                          |                                  |             |                           |
| ame: The Douglas Safari-The Douglas Adventure |                                  |             | <b>@ @ -</b>              |
| Source Media                                  | Setting                          | Destination | Output Filename           |
| The Douglas Safari-The Douglas Adventure      | (P                               |             |                           |
| The bodgies seren the bodgies Adventure       | Choose a Setting                 | (I) source  | 2 The Douglas Safarps 2-  |
|                                               | New Default Setting              | +           |                           |
|                                               | Advanced Format Conversions      | +           |                           |
|                                               | Audio formats                    |             |                           |
|                                               | DVD: Best Quality 120 minutes -  | 16:9        |                           |
|                                               | DVD: Best Quality 120 minutes -  | 4:3         |                           |
|                                               | DVD: Best Quality 150 minutes -  | 16:9        |                           |
|                                               | DVD: Best Quality 150 minutes -  | 4:3         |                           |
|                                               | DVD: Best Quality 90 minutes - 1 | 16:9        |                           |
| (                                             | DVD: Best Quality 90 minutes - 4 | 4:3 🔺 🕨     | All                       |
|                                               | DVD: Fastest Encode 120 minute   | s - 16:9    |                           |
| Cluster: This Computer ;                      | DVD: Fastest Encode 120 minute   | s - 4:3 🕨   | AIFF 48/16 <              |
|                                               | DVD: Fastest Encode 150 minute   | s - 16:9 🕨  | Dolby 2.0                 |
|                                               | DVD: Fastest Encode 150 minute   | s - 4:3 🕨   | MPEG-2 6.2Mbps 2-pass 4:3 |
|                                               | DVD: Fastest Encode 90 minutes   | - 16:9      |                           |

Going back to the standard MPEG-2 6.2 Mbps 2-pass 4:3 preset in the Summary window in the Inspector, we see that this preset is qualified, depending on which of the two audio options you chose. This preset can be used for 60 minutes of video if the audio file is AIFF or 90 minutes of video if the audio used will be Dolby 2.0 (AC3). This does demonstrate the space savings when Dolby 2.0 is used.

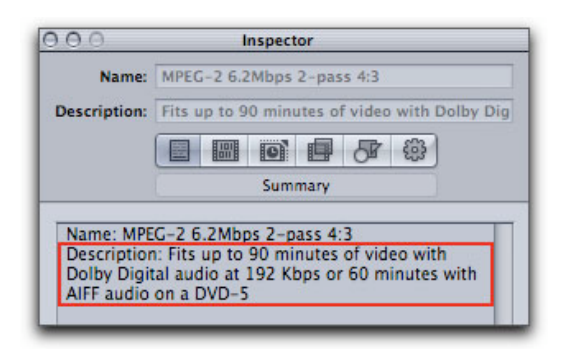

So why not simply choose the Dolby 2.0 preset and be done with it. There is a reason that we need to build a new Dolby 2.0 preset. One of the default settings in the existing preset is incorrect for DVD audio. In addition there are several other setting that we may want to modify.

From the Settings drop-down menu in the Batch window, select Dolby 2.0 from the preset list.

| 000                                                     | Batch                      |                    | 0                            |
|---------------------------------------------------------|----------------------------|--------------------|------------------------------|
| Batch<br>Name: The Douglas Safari-The Douglas Adventure |                            |                    | ()) (Q) (-)                  |
| Source Media                                            | Setting                    | Destination        | Output Filename              |
| ▼ The Douglas Safari-The Douglas Adventure              | Choose a Setting           | and the second     | The Develop Cofee            |
|                                                         | New Default Setting        | *                  | <u>iZi</u> The boughts salar |
|                                                         | Advanced Format Conversion | ions 🕨             |                              |
|                                                         | Audio formats              | ×                  |                              |
|                                                         | DVD: Best Quality 120 min  | utes - 4:3         |                              |
| Cluster: This Computer ;                                | DVD: Best Quality 150 min  | utes - 16:9 🕨 🕨    | ity: (High ‡)                |
|                                                         | DVD: Best Quality 150 min  | utes - 4:3 🕨 🕨     |                              |
|                                                         | DVD: Best Quality 90 minu  | tes - 16:9 🕨 🕨     | ····                         |
|                                                         | DVD: Best Quality 90 minu  | tes - 4:3 🕨 🕨      | All                          |
|                                                         | DVD: Fastest Encode 120 n  | ninutes - 16:9 🕨   | AIFE 48/16                   |
|                                                         | DVD: Fastest Encode 120 r  | minutes - 4:3 🕨    | Dolby 2.0                    |
|                                                         | DVD: Fastest Encode 150 m  | ninutes - 16:9 🕨 🕨 | MPEG-2 6.2Mbns 2-nass        |
|                                                         | DVD: Fastest Encode 150 m  | ninutes - 4:3 🕨    | mes sectops c pass           |

It will now be added to the 'Settings' column in the Batch window.

|                                                | Batch                     |             | 0                         |
|------------------------------------------------|---------------------------|-------------|---------------------------|
|                                                |                           |             |                           |
| Name: The Douglas Safari-The Douglas Adventure |                           |             |                           |
| Source Media                                   | Setting                   | Destination | Output Filename           |
| The Douglas Safari-The Douglas Adventure       | 2 entries                 |             |                           |
|                                                | MPEG-2 6.2Mbps 2-pass 4:3 | Source      | 2 The Douglas Safarps 2-p |
|                                                | Dolby 2.0 🗲               | Source      | The Douglas Safarture-D   |
|                                                |                           |             |                           |

Selecting Dolby 2.0 setting in the Batch window will open it up in the Inspector window. Click on the 'Encoder' button and then select the Audio tab. As shown below left, these are the stock settings for this Dolby 2.0 preset. The first setting to look at is 'Target System'. If the audio we are encoding belongs to a video track then we want our Target to be 'DVD Video'. If the audio does not belong to a video track, but will be used, for example with a menu, then the Target should be 'DVD Audio'. In this case I am selecting DVD Video. The 'Audio Coding Mode' should remain 2/0 (L,R) which is for standard two channel stereo audio. Compressor can encode up to 5 discreet audio channels for a Surround Sound experience but you must create the surround files in another app before you can apply a surround preset. We will want to leave our Dolby 2.0 audio sample rate set to the default 48kHz (16 bit) as this is the standard DVD audio sample rate.

| ⊖ ⊖ Inspector                                  | O O O Inspector                                 |
|------------------------------------------------|-------------------------------------------------|
| Name: Batch selection                          | Name: Batch selection                           |
| escription: 2.0 Dolby Digital audio at 192kbps | Description: 2.0 Dolby Digital audio at 192kbps |
|                                                |                                                 |
| Encoder                                        | Encoder                                         |
| Encoder                                        |                                                 |
| ile Format: Dolby Digital Professional         | File Format: Dolby Digital Professional         |
| Extension: ac3 Allow Job Segmenting            | Extension: ac3 Allow Job Segmenting             |
| Audio Bitstream Preprocessing                  | Audio Bitstream Preprocessing                   |
|                                                |                                                 |
| Target System: DVD Video ;                     | Target System: VDVD Video                       |
| Audio Coding Mode: 2/0 (L, R)                  | Audio Coding Mode: Generic AC-3                 |
| Enable Low Frequency Effects                   | Envire Low Frequency Effect                     |
| Sample Rate: (48 kHz ‡)                        | Sample Rate: 48 kHz                             |
| Data Rate: 192 kbps ;                          | Data Rate: 192 kbps                             |
| Bit Stream Mode: Complete Main ‡               | Bit Stream Mode: Complete Main                  |
| Dialog Normalization: -27 dBFS                 | Dialog Normalization: -27 dBFS                  |
|                                                |                                                 |
|                                                |                                                 |
|                                                |                                                 |
|                                                |                                                 |
|                                                |                                                 |
| Save As                                        | Save As                                         |

The next setting to look at is the 'Data Rate' which defaults to 192 kbps. While this is good quality audio, we can push it up for just a little better audio quality output by selecting 224 kbps. Moving this setting higher than 224 kbps will not produce a discernible increase in audio quality, but would take up additional space. The other setting that we need to change in this tab is 'Dialog Normalization' which defaults to -27. Admittedly the 'Dialog Normalization' is a bit confusing. If you set your FCP dialog audio peaks to -12 (using the audio meters), then you'll want to use -12 for the 'Dialog Normalization' setting. 'Dialog Normalization' does not normalize the audio volume within an audio track, but rather sets normalization for each different track of the DVD so that the dialog volume of each track is the same. A setting of -31 will turn off Normalization completely.

|                        | nspector                  | O O O Inspector                                 |
|------------------------|---------------------------|-------------------------------------------------|
| Name: Batch selec      | tion                      | Name: Batch selection                           |
| scription: 2.0 Dolby ( | Digital audio at 192kbps  | Description: 2.0 Dolby Digital audio at 192kbps |
|                        |                           |                                                 |
|                        |                           |                                                 |
|                        | Encoder                   | Encoder                                         |
| le Format: Dolby Digi  | tal Professional          | File Format: Dolby Digital Professional         |
| Extension: ac3         | Allow Job Segmenting      | Extension: ar3 Allow Job Segmenting             |
|                        |                           |                                                 |
| Audio Bitstream P      | FC libra                  | Audio Bitstream Preprocessing                   |
| Target System          | S6 kbps                   | Target System: DVD Video                        |
| ranger system.         | 80 khps                   |                                                 |
| Audio Coding Mode:     | 96 kbps                   | Audio Coding Mode: 2/0 (L, R)                   |
|                        | 112 kbps requency Effects | Enable Low Frequency                            |
|                        | 128 kbps                  |                                                 |
| Sample Rate:           | 160 kbps :                | Sample Rate: 48 kHz                             |
| Data Rate:             | ✓ 192 kbps 🛟              | Data Rate: 224 kbps                             |
| Rit Stream Mode        | 224 kbps                  | Rit Stream Moder Complete Main                  |
|                        | 256 kbps                  |                                                 |
| Dialog Normalization:  | 320 kbps                  | Dialog Normalization: -12 dBFS                  |
|                        | 384 kbps                  |                                                 |
|                        | 448 kbps                  |                                                 |
|                        | 512 kbps                  |                                                 |
|                        | 576 kbps                  |                                                 |
|                        | 640 kbps                  |                                                 |

We can leave the Bitstream tab settings as they are. It's in the 'Preprocessing' tab that we must change the default setting if our audio is intended for DVD delivery. The Dolby (AC3) audio format was developed for the film industry and so the 'Compression Preset' defaults to 'Film Standard Compression'. A film shown in a theater has a greater audio dynamic range than the audio found on DVDs. Misuse of these audio Compression Preset can cause "gain pumping", which is the unwanted change of volume levels of dialog. For Dolby, 2 channel stereo DVD audio, click on this drop-down menu and select 'None' for your Compression Preset. (If you are building a Dolby 5 channel Surround Sound DVD then you will use the 'Film Standard Compression'.) Regardless of the Dolby 2.0 preset chosen in either the Preset or Batch window, this audio setting must always be modified if you are using 2 channel stereo audio for DVD delivery. Building a proper DVD audio Dolby preset will save time and insure that its settings are correct.

| C C Inspector                                                      | O O O Inspector                                                             |
|--------------------------------------------------------------------|-----------------------------------------------------------------------------|
| Name: Batch selection cription: 2.0 Dolby Digital audio at 192kbps | Name: Batch selection Description: 2.0 Dolby Digital audio at 192kbps       |
| Encoder                                                            | Encoder                                                                     |
| Format: Dolby Digital Professional                                 | File Format: Dolby Digital Professional                                     |
| ension: ac3 Allow Job Segmenting                                   | Extension: ac3 Allow Job Segmenting                                         |
| Audio Bitstream Preprocessing                                      | Audio Bitstream Proprocessing                                               |
| Compression Preset: Film Standard Compression :                    | Compression Pr ✓ Film Standard Compression<br>Film Light Compression        |
| Digital Deemphasis                                                 | Music Standard Compression<br>Music Light Compression<br>Speech Compression |
| LFE Channel: 🗹 Low-Pass Filter                                     | LFE Channel: M Low-Pass Filter                                              |
| ull Bandwidth Chan.: 🗹 Low-Pass Filter                             | Full Bandwidth Chan.: 🗹 Low-Pass Filter                                     |
| ☑ DC Filter                                                        | DC Filter                                                                   |
| Surround Channels: 90° Phase-Shift                                 | Surround Channels: 90° Phase-Shift                                          |
| 3dB Attenuation                                                    | 3dB Attenuation                                                             |
|                                                                    |                                                                             |
|                                                                    |                                                                             |

#### Save as

| 000           | Save Setting                                    |
|---------------|-------------------------------------------------|
| Enter Setting | Name:                                           |
| Name:         | Dolby 2.0 Rate 224 Normalization -12 Compl none |
|               | (Cancel) OK                                     |
|               |                                                 |

After you have Saved this new preset, it will now show up in the Custom folder in the Presets window.

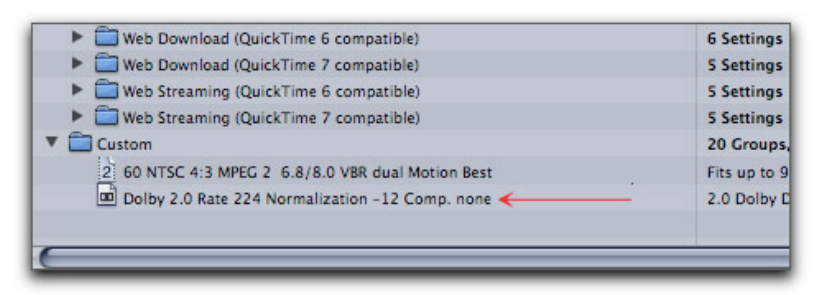

It will also show up in the Settings drop-down menu in the Batch window.

| O O O<br>Batch<br>Name: The Douglas Safari-The Douglas Adventure<br>Source Media<br>▼ The Douglas Safari-The Douglas Adventure | MPEG-4 24P Source Material<br>MPEG-4 NTSC Source Material<br>MPEG-4 PAL Source Material<br>60 NTSC 4:3 MPEG 2 6.8/8.0 VBf<br>Dolby 2.0 Rate 224 Normalizatio | R dual Motion Best<br>n -12 Comp. none     | Output Filename            |
|----------------------------------------------------------------------------------------------------|----------------------------------------------------------------------------------------------------|--------------------------------------------|----------------------------|
|                                                                                                    | MPEG-2 6.2Mbps 2-pass 4:3<br>Dolby 2.0                                                                                                    | <ul> <li>Source</li> <li>Source</li> </ul> | 2 The Douglas Safarps 2-p. |
| Cluster: This Computer                                                                                                    |                                                                                                    |                                            | Priority: High :<br>Submit |

### **New Settings Group**

Now that we have built our MPEG 2 and Dolby 2.0 presets there is one more chore that will make using these new presets easier. In the Preset window we are going to 'Create a new settings group'. Opening the Presets window now displays our two new presets in the Custom folder.

| Description                        |
|------------------------------------|
| 24 Groups, 0 Settings              |
| 20 Groups, 2 Settings              |
| 2.0 Dolby Digital audio at 192kbps |
| Fits up to 90 min audio on a DVD-5 |
|                                    |

Click on the 'Create a new settings group' button.

| ⊖ ⊖ ⊖ Presets                                     |                                    |
|---------------------------------------------------|------------------------------------|
| Settings Destinations                             |                                    |
|                                                   | (++) (=                            |
| Ni Create a new setting group                     | Description                        |
|                                                   | 24 Groups, 0 Settings              |
| 🔻 🚞 Custom                                        | 20 Groups, 2 Settings              |
| Dolby 2.0 Rate 224 Normaalization -12 Comp. none  | 2.0 Dolby Digital audio at 192kbps |
| 2 MPEG 2 60 NTSC 4:3 6.6:7.8 dual VBR motion best | Fits up to 90 min audio on a DVD-5 |
|                                                   |                                    |

A new Untitled folder is created.

| ++)                                |
|------------------------------------|
| Description                        |
| 24 Groups, 0 Settings              |
| 21 Groups, 2 Settings              |
| 0 Settings                         |
| 2.0 Dolby Digital audio at 192kbps |
| Fits up to 90 min audio on a DVD-5 |
|                                    |

Drag the new presets into the folder.

| 0 0 Presets                                                 |                                    |
|-------------------------------------------------------------|------------------------------------|
| Settings Destinations                                       |                                    |
|                                                             | ++                                 |
| Name                                                        | Description                        |
| Apple                                                       | 24 Groups, 0 Settings              |
| 🔻 🛅 Custom                                                  | 21 Groups, 2 Settings              |
| Untitled 🖳 Dolby 2.0 Rate 224 Normaalization -12 Comp. none | 0 Settings                         |
| Dolby 2.0 Rate 224 Normaalization -12 Comp. none            | 2.0 Dolby Digital audio at 192kbps |
| 2 MPEG 2 60 NTSC 4:3 6.6:7.8 dual VBR motion best           | Fits up to 90 min audio on a DVD-5 |

Select the folder and in the Inspector, give this a descriptive name.

| 000          | Inspector                               |
|--------------|-----------------------------------------|
| > Name:      | MPEG 2/Dolby - 60 minutes - max quality |
| Description: | 2 Settings                              |
|              |                                         |
|              | Encoder                                 |
|              |                                         |
| File Format: | Dolby Digital Professional ‡            |
| Extension:   | ac3 Allow Job Segmenting                |
|              |                                         |
|              |                                         |

New preset named in the Preset window.

| O O Presets Settings Destinations                 |                                    |
|---------------------------------------------------|------------------------------------|
|                                                   | (+*)                               |
| Name                                              | Description                        |
| ▶ 🚞 Apple                                         | 24 Groups, 0 Settings              |
| 🔻 🚞 Custom                                        | 21 Groups, 0 Settings              |
| T MPEG 2-Dolby - 60 minutes - max quality         | 2 Settings                         |
| Dolby 2.0 Rate 224 Normaalization -12 Comp. none  | 2.0 Dolby Digital audio at 192kbps |
| 2 MPEG 2 60 NTSC 4:3 6.6:7.8 dual VBR motion best | Fits up to 90 min audio on a DVD   |

The next time you export from FCP to Compressor and the Batch window opens, you will be able to select the new presets and by selecting 'All', your new video and audio presets will be applied together.

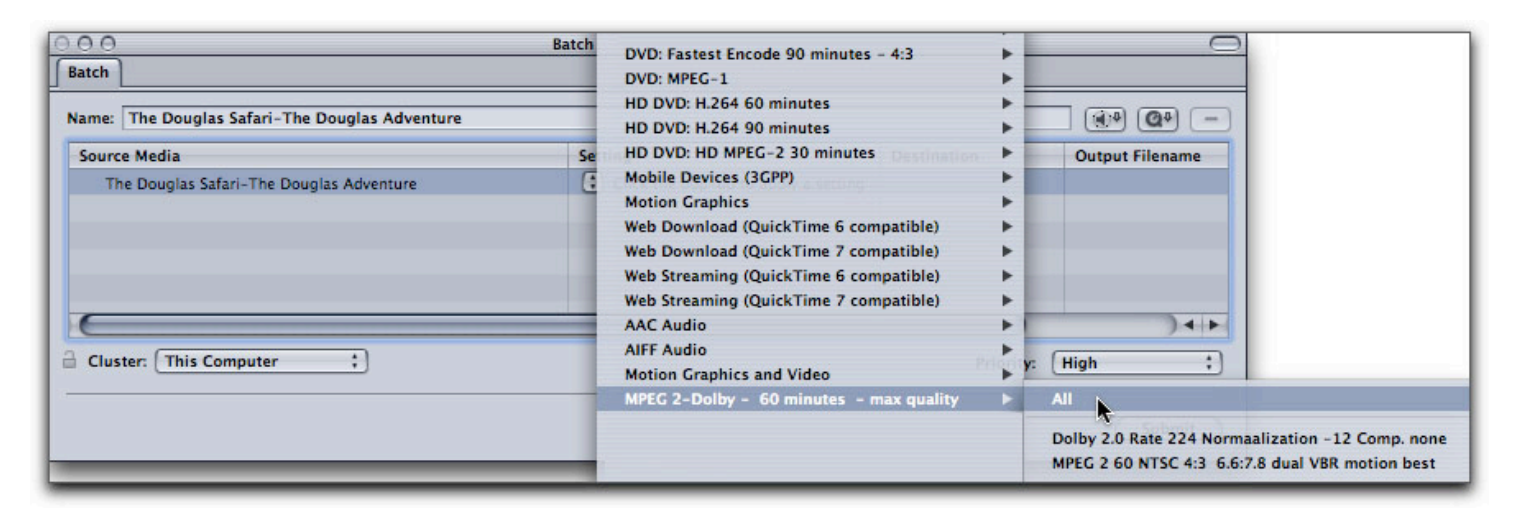

| Batch                                          | Batch                      |             |                |
|------------------------------------------------|----------------------------|-------------|----------------|
| Name: The Douglas Safari-The Douglas Adventure | Setting                    | Destination | Output Filenam |
| The Douglas Safari-The Douglas Adventure       | () 2 entries               |             |                |
|                                                | Dolby 2.0 Rat12 Comp. none | ( Source    | The Dougla     |
|                                                | MPEG 2 60 NTR motion best  | Source      | 2 The Dougla   |
| Cluster This Computer                          |                            | Priority    | ).4.           |
|                                                |                            |             | Submit         |

# Learning Compressor

The different applications in Final Cut Studio share similar interface layouts and are basically intuitive to use, but this is not the case with Compressor. Compressor is a utilitarian application, it's a bit like the inside of an internal combustion engine and as such, a manual is highly recommended. <u>The Art of Encoding Using Compressor</u> is an excellent tutorial and I refer to it more often than I care to admit. (grin)

Enjoy,

--ken

#### [Top]

#### copyright © www.kenstone.net 2006

© 2000 -2006 Apple Computer, Inc. All rights reserved. Apple, the Apple logo, Final Cut Pro, Macintosh and Power Mac are either registered trademarks or trademarks of Apple. Other company and product names may be trademarks of their respective owners.

All screen captures, images, and textual references are the property and trademark of their creators/owners/publishers.

E mail Subscribe Home